## Składanie deklaracji – instrukcja rodzice

Link do strony <a href="https://nabor.pcss.pl/gogolin/przedszkole/">https://nabor.pcss.pl/gogolin/przedszkole/</a>

Po przejściu do strony wybieram opcje Wypełnij deklarację

| Nabór 2020 CSSS GOGOLIN |                       |           |         |         |  |   |  |
|-------------------------|-----------------------|-----------|---------|---------|--|---|--|
| Informator              | Wypełnij deklarację 📃 | Dokumenty | Zaloguj | Kontakt |  |   |  |
|                         |                       |           |         |         |  | - |  |

Następnie loguję się lub jeśli nie posiadam jeszcze konta w systemie wybieram opcję **Wypełnij** deklarację

| Podanie                                                                                                    |
|----------------------------------------------------------------------------------------------------|
| Gogolin - Przedszkole 2020 r.                                                                                                    |
| Jeżeli już wcześniej składałeś podanie w systemie Nabór i posiadasz login i hasło, możesz się zalogować i dodać podanie do istniejącego konta.<br>Zaloguj się             |
| Jeżeli nie posiadasz jeszcze konta to zostanie ono założone automatyczne po wypełnieniu pierwszego podania. Dostaniesz wtedy informację o loginie i haśle dla tego konta. |

## Wypełniam pola deklaracji i klikam na pole Zapisz

| Deklaracja                                       | -            | 100          |                  | and the       |  |
|--------------------------------------------------|--------------|--------------|------------------|---------------|--|
| Gogolin - Przedszkole 2020 r.                    |              |              |                  |               |  |
| Dane dziecka Typ Zakończ                         |              |              |                  | Anuluj Zapisz |  |
| Dane dziecka Typ Zakończ                         | >            |              |                  |               |  |
| PESEL      Dziecko nie posiada numeru PESEL      | Obywatelstwo |              | * Data urodzenia |               |  |
| 1                                                | polskie      | polskie      |                  | =             |  |
| Miejsce urodzenia Imię Drugie imię (jeżeli posiz |              |              | * Nazwisko       |               |  |
| Adres zamieszkania dziecka                       |              |              |                  |               |  |
| * Województwo * Powiat                           |              |              | * Gmina          |               |  |
| OPOLSKIE V                                       | krapkowicki  | ~            | Gogolin          | $\sim$        |  |
| * Miejscowość                                    |              | * Kod        | Poczta           |               |  |
| * Ulica                                          |              | * Nr budynku | Nr lokalu        |               |  |

| Dane matki/opiekuna prawnego 🛛 chcę wprowadzić tylko dane matki/opiekuna prawnego      |                                    |
|----------------------------------------------------------------------------------------|------------------------------------|
| * Imię                                                                                 | * Nazwisko                         |
|                                                                                        |                                    |
|                                                                                        |                                    |
| Dane kontaktowe matki/opiekuna prawnego                                                |                                    |
| * Adres e-mail 🗌 nie posiada                                                           | * Telefon kontaktowy 🗌 nie posiada |
|                                                                                        |                                    |
|                                                                                        |                                    |
| Adres zamieszkania matki/opiekuna prawnego (jeśli inny niż adres zamieszkania dziecka) | ☑ Taki sam jak adres dziecka       |
| Dane ojca/opiekuna prawnego 🛛 chcę wprowadzić tylko dane ojca/opiekuna prawnego        |                                    |
| f Imię                                                                                 | * Nazwisko                         |
|                                                                                        |                                    |
|                                                                                        |                                    |
| Dane kontaktowe ojca/opiekuna prawnego                                                 |                                    |
| * Adres e-mail 🗌 nie posiada                                                           | * Telefon kontaktowy 🗌 nie posiada |
|                                                                                        |                                    |
|                                                                                        |                                    |
| Adres zamieszkania ojca/opiekuna prawnego (jeśli inny niż adres zamieszkania dziecka)  | 🖂 Taki sam jak adres dziecka       |
|                                                                                        |                                    |
|                                                                                        |                                    |
| Dane dziecka Typ Zakończ                                                               |                                    |

System wygeneruje plik pdf, który należy wydrukować, podpisać i złożyć w placówce.

## PROBLEMY JAKIE MOGĄ WYSTAPIĆ PRZY LOGOWANIU

W przypadku gdy nie pamiętasz danych do logowania, po kliknięciu na **Zaloguj się**, skorzystaj z opcji **Odzyskaj dane logowania** 

| Logowanie             |                         |  |
|-----------------------|-------------------------|--|
| Gogolin - Przedszkole |                         |  |
|                       | A nazwa użytkownika     |  |
|                       | hasto                   |  |
|                       | Zaloguj                 |  |
|                       | Odzyskaj dane logowania |  |

Jeżeli wpisywane przez Ciebie dane okażą się nieprawidłowe i nie będziesz mógł odzyskać danych do logowania, skorzystaj z opcji **Wypełnij deklarację**. Tak jakbyś nie posiadał jeszcze konta, zostanie ono założone automatyczne po wypełnieniu podania. Dostanie wtedy informację o loginie i haśle dla tego konta.

| Informator Wypełnij deklarację 📃 Dokumenty Zaloguj Kontakt                                                                                                    |                      |
|----------------------------------------------------------------------------------------------------|----------------------|
| Podanie<br>Gogolin - Przedszkole 2021 r.                                                                                                    |                      |
| Jeżeli już wcześniej składałeś podanie w systemie Nabór i posiadasz login i hasło, możesz się zalogować i dodać podanie do istniejącego konta.<br>Zaloguj się              |                      |
| Jeżeli nie posiadasz jeszcze konta to zostanie ono założone automatyczne po wypełnieniu pierwszego podania. Dostaniesz wtedy informację o loginie i ha Wypełnij deklarację | iśle dla tego konta. |

Rodzice dzieci przyjętych w trakcie roku korzystają z opcji *Wypełnij deklarację*.

Jeżeli nie posiadasz jeszcze konta to zostanie ono założone automatyczne po wypełnieniu pierwszego podania. Dostaniesz wtedy informację o loginie i haśle dla tego konta.